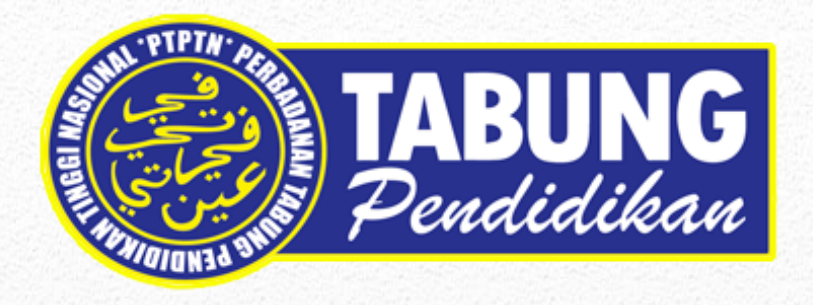

## Manual Permohonan Pinjaman

Version 1.0

Disediakan Oleh:

Seksyen Pengurusan Aplikasi Jabatan Kewangan & Teknologi Maklumat Perbadanan Tabung Pendidikan Tinggi Nasional

| Perkara                                         | Muka Surat |  |
|-------------------------------------------------|------------|--|
| Manual Pengguna Pendaftaran Permohonan Pinjaman | 2 - 5      |  |
| Manual Pengguna Permohonan Pinjaman             | 6 - 8      |  |

## Manual Pengguna Pendaftaran Permohonan Pinjaman

| BIL | PAPARAN                                                                                                    | KETERANGAN                                                                                                    |
|-----|----------------------------------------------------------------------------------------------------|----------------------------------------------------------------------------------------------------|
| 1   | <image/> <image/> <image/> <image/> <image/> <image/> <image/> <image/> <section-header><section-header><section-header><section-header><section-header><section-header><section-header><section-header><section-header><section-header><section-header><section-header><section-header><section-header><section-header></section-header></section-header></section-header></section-header></section-header></section-header></section-header></section-header></section-header></section-header></section-header></section-header></section-header></section-header></section-header>                                                                                                    | Capaian ke Pendaftaran Permohonan<br>Pinjaman:<br><u>https://www.ptptn.gov.my/elmas-pin-purchase-web/#/</u>                               |
| 2   | <image/> <image/> <image/> <image/> <image/> <image/> <image/> <section-header><section-header><section-header><section-header><section-header><section-header><section-header><section-header><section-header><section-header><section-header><section-header><section-header><section-header><section-header></section-header></section-header></section-header></section-header></section-header></section-header></section-header></section-header></section-header></section-header></section-header></section-header></section-header></section-header></section-header>                                                                                                    | Pilih menu <b>Pendaftaran Permohonan Pinjaman</b> bagi peminjam baharu.                                                                   |
| 3   | Perminjam baharu         1. DAFTAR       2. BAYAR         * Sekiranya anda telah mempunyai NO. PTPTN (BSN) sila klik disini         Pendaftaran Permohonan Pinjaman :         No. MyKad       900         Kata Laluan       •••••••••         Pengesahan Kata Laluan       •••••••••         * Kata Laluan       •••••••••         * Kata Laluan       •••••••••         * Kata Laluan       ••••••••         * Kata Laluan       ••••••••         * Kata Laluan       •••••••••         * Kata Laluan       ••••••••         * Kata Laluan       •••••••••         * Kata Laluan       •••••••••         * Kata Laluan       •••••••••         * Kata Laluan       •••••••••         * Kata Laluan       •••••••••         * Kata Laluan       •••••••••         * Kata Laluan       •••••••••         * Bog@mail.com       * Bog@mail.com         * Dengan Kik budang 'DAFTAR* di bawah, saya bersetuju untuk mematuhi segala terma dan ayarat berkenaan pembelian Nombor PTPTN.         Dengan Kik budang 'DAFTAR* di bawah, saya bersetuju untuk mematuhi segala terma dan ayarat berkenaan pembelian Nombor PTPTN.         EMBEL       DaFTAR         Yetbadanan Tabung Pendidikan Tinggi Nasional, Tingkat Bawah, Menara PTPTN, Blok D, Megan Avenue II, Ko 12 | Lengkapkan maklumat Pendaftaran<br>Baru yang diperlukan.<br>Klik <sup>I d</sup> an tekan butang <b>DAFTAR</b><br>untuk proses seterusnya. |

|   | 1. DAFTAR       2. BAYAK       3. BERLAYA         Permbagaran                                                                                                    | Tekan butang <b>Bayar</b> untuk proses<br>pembayaran.                                                                                                    |
|---|----------------------------------------------------------------------------------------------------|----------------------------------------------------------------------------------------------------|
| 4 |                                                                                                    | <ul> <li>Pilih salah satu bank perbankan internet anda.</li> <li>Masukkan juga alamat emel anda yang sah.</li> <li>Klik ⊠ dan tekan butang Bayar dengan FPX untuk proses seterusnya.</li> </ul> |
| 5 | PERSONALINA TABUING PENDONULAI TANGIN IN SOULLI Tragati Bana, Marara PETA, Bala D.       Marara PETA, Bala D.         Marchanna E, N. Z. (2014) Marka Bana, Marara PETA, Bala D.       Marchanna E, N. Z. (2014) Marka Bana, Marara PETA, Bala D.         Marchanna E, N. Z. (2014) Marka Bana, Marara PETA, Bala D.       Marchanna E, N. Z. (2014) Marka Bana, Marara PETA, Bala D.         Marchanna E, N. Z. (2014) Marka Bana, Marka PETA, Bala D.       Marchanna E, N. Z. (2014) Marka Bana, Marka PETA, Bala D.         Marchanna E, N. Z. (2014) Marka Bana, Marka PETA, Marka PETA, Marka | Sekiranya transaksi berjaya, resit<br>urusniaga pembayaran akan<br>dipaparkan.                                                                                                    |
| 6 | ENDUCIDADANA TABUNG PENDIDIKAN TINGGI NASIONAL           MENU         SENARA PENDAFTARAN           ROMO POKIDILALA EDBINTORY         M           TINAR KETA KANA         M           REMAR PENDAFTARAN         M           REMAR PENDAFTARAN         M           REMAR PENDAFTARAN         M           REMAR PENDAFTARAN         M           REMAR PENDAFTARAN         M           REMAR PENDAFTARAN         M           MARAN PENDAFTARAN         M           MARAN PENDAFTARAN         M           MARAN PENDAFTARAN         M           MARAN PENDAFTARAN         M           MARAN PENDAFTARAN ANNO (MOPIN BEN)         M           MARAN MARTA NANU (MARAN MARAN PENDAFTARAN ANNO (MARAN MARAN PENDAFTARAN ANNO (MARAN MARAN MARAN MARAN MARAN MARAN PENDAFTARAN ANNO (MARAN MARAN MARAN MARAN MARAN MARAN MARAN MARAN MARAN MARAN MARAN MARAN MARAN MARAN MARAN MARAN MARAN MARAN MARAN MARANA MARAN MARAN MARAN MARAN MARANA MARANA MARAN                                                                                                    | Peminjam boleh mendaftar<br>permohonan baharu selepas berjaya<br>membuat pembayaran.                                                                                                    |

| 7 Permohonan Pinjaman Kali Kedua dan Seterusnya<br>Kali Kedua dan Seterusnya                                                                                                    | jaman       |  |
|----------------------------------------------------------------------------------------------------|-------------|--|
| STANUNG PERBADANAN TABUNG PENDIDIKAN TINGGI NASIONAL                                                                                                    |             |  |
| Menu Log Meauk <u>https://www.ptptn.gov.my/ion</u>                                                                                                    | line/#/logi |  |
| SELAMAT DATANG <u><u></u></u>                                                                                                    |             |  |
|                                                                                                    |             |  |
| Masukkan No. Kad Pengena<br>Kata Laluan anda.                                                                                                    | alan dan    |  |
| No. Kad Pengenalan<br>Kata Jalian                                                                                                    |             |  |
| Tekan butang Log Masuk                                                                                                    |             |  |
|                                                                                                    |             |  |
| 8. Klik pada Pendaftaran Baru BSN)                                                                                                    | (No. Pin    |  |
| MENU SENARAI PENDAFTARAN BOTA SENARAI PENDAFTARAN BOTA SENARAI PENDAFTARAN BOTA SENARAI PENDAFTARAN BOTA SENARAI PENDAFTARAN SENARAI PENDAFTARAN                                                                                                    |             |  |
| NO KAU HANAANAAN SINSI YAAWAYAA AA KAUKUUMINI SAINU SAINU SA |             |  |
|                                                                                                    |             |  |
| DAFTAR PERMOHONAN BARU ONLINE                                                                                                    |             |  |
| TUKAR KATA LALUAN DAN ALAMAT     EMEL                                                                                                    |             |  |
| UARJM                                                                                                    |             |  |
|                                                                                                    |             |  |
| NURSE FOR A                                                                                                    |             |  |
| AGUN                                                                                                    |             |  |
| G LOG KELLMR                                                                                                    |             |  |
|                                                                                                    |             |  |
| 9. 1. DAFTAR 2. BAYAR 3. BERJAYA I EKAN DUTANG BAyar UNTUK P                                                                                                    | roses       |  |
| Pembayaran                                                                                                    |             |  |
| No. Kad Pengenalan* 060611016110                                                                                                    |             |  |
| Amaun(RM)* 5.00                                                                                                    |             |  |
| Bayar                                                                                                    |             |  |
|                                                                                                    |             |  |
|                                                                                                    |             |  |
|                                                                                                    |             |  |
|                                                                                                    |             |  |
|                                                                                                    |             |  |
|                                                                                                    |             |  |
|                                                                                                    |             |  |
| Perbadanan Tabung Pendidikan Tinggi Nasional, Tingkat Bawah, Menara PTPTN, Blok D, Megan Avenue II,<br>No 12, Jalan Yap Kwan Seng, 50450 kuala Lumpur,   Careline : 03-2193 3000                                                                                                    |             |  |

| 10. | PUTCH Online Payment Gateway<br>Universe<br>Universe<br>Univer | Pilih salah satu <b>bank</b> perbankan<br>internet anda.<br>Masukkan juga <b>alamat emel</b> anda<br>yang sah.<br>Klik ⊠ dan tekan butang <b>Bayar</b><br><b>dengan FPX</b> untuk proses seterusnya. |
|-----|----------------------------------------------------------------------------------------------------|----------------------------------------------------------------------------------------------------|
| 11. | PERBADANAN TABUNG PENDIDIKAN TINGGI NASIONAL<br>Tingkat Bareh, Manara PTPTN, Biok D,<br>Magan Awarus II, No. 12, Jatan Yap Kwan Sang.       Statis 153/1530<br>Statis 153/1530<br>Statis 153/1530         Od50 Aukki Lumpur       URUSNAGA PTPTN PAYMENT GATEWAY: BERJAYA       Tarih: 14/12/2017<br>No. Rujkas: 120/170000000013<br>Jumáh: RM 5.00         Urusninga       Tarih: 14/12/2017<br>S. Rujkas: 120/170000000013<br>Jumáh: RM 5.00       Son<br>Son<br>Son<br>Son<br>Son<br>Son         Urusninga       Amaun (RM)         9999 PEMBELIAN PN ONLINE       Son<br>(SBI Bark A) 15733223.00-1712141447030479                                                                                                    | Sekiranya transaksi berjaya, resit<br>urusniaga pembayaran akan<br>dipaparkan.                                                                                                    |
| 12. | SENARU         PERBADANAN TABUNG PENDIDIKAN TINGGI NASIONAL           MENU         SENARAI PENDAFTARAN           IN MADIPINALIAN STRINGTORY         Ministration           SENARAI PENDAFTARAN         Ministration           ISENARAI PENDAFTARAN         Ministration           ISENARAI PENDAFTARAN         Ministration           ISENARAI PENDAFTARAN         Ministration           ISENARAI PENDAFTARAN         Ministration           ISENARAI PENDAFTARAN         Ministration           ISENARAI PENDAFTARAN         Ministration           ISENARAI PENDAFTARAN         Ministration           ISENARAI PENDAFTARAN         Ministration           ISENARAI PENDAFTARAN         Ministration           ISENARAI PENDAFTARAN         Ministration           ISENARAI PENDAFTARAN         Ministration           ISENARAI PENDAFTARAN         Ministration           INTURFERTARIA         Ministration           INTURFERTARIA         Ministration           INTURFERTARIA         Ministration           INTURFERTARIA         Ministration           INTURFERTARIA         Ministration           INTURFERTARIA         Ministration           INTURFERTARIA         Ministration           INTURFERTARIANAN         Ministration     <                                                                                                    | Peminjam boleh mendaftar<br>permohonan baharu selepas berjaya<br>membuat pembayaran.                                                                                                    |

## Manual Pengguna Permohonan Pinjaman

| BIL       | PAPARAN                                                                                                    | KETERANGAN                                                                                                    |
|-----------|----------------------------------------------------------------------------------------------------|----------------------------------------------------------------------------------------------------|
| BIL<br>1. | PAPARAN  PERBADANAN TABUNG PENDIDIKAN TINGGI NASIONAL  Meru  Log Masuk  Cuici Masik  Cuici Masik  Meru  Hallingi Kada  Kui Kada  Kui Kada  Kui Kada  Kui Kada  Kui Kada  Kui Kada  Kui Kui Pertana  Kui Kada  Kui Kui Pertana  Kui Kui Pertana  Kui Pertana  Kui Pertana  Kui Pertana  Kui Pertana  Kui Pertana  Kui Pertana  Kui Pertana  Kui Pertana  Kui Pertana  Kui Pe | KETERANGAN         Capaian ke Permohonan Pinjaman:         https://www.ptptn.gov.my/ionline/#/loging         n         Masukkan No. Kad Pengenalan dan Kata Laluan anda.         Tekan butang Log Masuk |
| 2.        | NEW         SENARAI PENDATARAN           Image: SENARAI PENDATARAN         Million           Image: SENARAI PENDATARAN         Million           Image: SENARAI PENDATARAN                                                                                                    | Peminjam boleh mendaftar<br>permohonan baharu.<br>Klik pada senarai pendaftaran yang<br>berstatus BELUM LENGKAP.                                                                                        |
| 3.        | Image: Series of the series of the series of the                         | Sistem akan memaparkan <i>pop-up</i><br>Peringatan dan tekan butang <b>OK</b>                                                                                                    |

| 4. | EVENING PERSONALITAR      MORE      MORE  | transmission of the second second seco       |       | Butiran Peribadi         Lengkapkan butiran peribadi. Pastikan medan bertanda * adalah wajib diisi.         Sila tandakan checkbox ■ sekiranya alamat sama seperti alamat surat menyurat.         Tekan butang Simpan atau Simpan Dan Seterusnya untuk menyimpan maklumat. |
|----|----------------------------------------------------------------------------------------------------|----------------------------------------------------------------------------------------------------|-------|----------------------------------------------------------------------------------------------------|
| 5. | KONTENENCE PERBANAN  MENU  MENUIMAN PENUNKANAN  MENUIMAN PENUNKANAN  MENUIMAN PENUNKANAN  MENUIMAN PENUKANAN PENUKANAN  MENUIMAN PENUKANAN PENUKANAN  MENUIMAN PENUKANAN PENUKANAN  MENUIMAN  MENUIMAN  M | NAN TABUHC PENDIDIKAN TINGGI NASIONAL UTTAN PEKErjaan Pendohon UTTAN PEKErjaan Pendohon  UTTAN PEKErjaan Pendohon  UTTAN P | FTTIN | Butiran Pekerjaan PemohonLengkapkan butiran pekerjaan<br>pemohon. Pastikan medan bertanda *<br>adalah wajib diisi.Tekan butang Simpan atau Simpan<br>Dan Seterusnya untuk menyimpan<br>maklumat.Tekan butang Padam sekiranya ingin<br>mengemaskini semula maklumat.        |
| 6. | PERSONAL PARAMETER      PERSONAL PARAMETER      P | UNDERSTANDAMENTATION CONSISTENT OF CONSISTENT OF CONSISTENT.                                         |       | Butiran Penjaga/Pasangan<br>Lengkapkan butiran penjaga<br>/pasangan. Pastikan medan bertanda *<br>adalah wajib diisi.<br>Tekan butang <b>Simpan</b> atau <b>Simpan</b><br><b>Dan Seterusnya</b> untuk menyimpan<br>maklumat.                                               |

| 7. | EVENIE PERSONAL FAILURE      EVEN      EVEN      EV     | ARC FUNDIDISTANT TIRACI PASIGNAL  REFUNCTION  REFUNCTION REFUNCTION REFUNCTION |                                                                                                    | Butiran Kursus<br>Lengkapkan butiran kursus. Pastikan<br>medan bertanda * adalah wajib diisi.<br>Tekan butang <b>Simpan</b> atau <b>Simpan</b><br><b>Dan Seterusnya</b> untuk menyimpan<br>maklumat.                                                               |
|----|----------------------------------------------------------------------------------------------------|----------------------------------------------------------------------------------------------------|----------------------------------------------------------------------------------------------------|----------------------------------------------------------------------------------------------------|
| 8. | INTERNATIONAL CONTRACTOR CONTRACTOR CONTRAC | A service of a service of a ser | Note   Note   Note | <ul> <li><u>Pengesahan Permohonan</u></li> <li>Sila membuat pengesahan maklumat yang telah diisi dan pastikan maklumat tertera adalah tepat.</li> <li>Tekan butang <b>YA</b> untuk pengesahan atau butang <b>TIDAK</b> untuk semakan semula permohonan.</li> </ul> |
| 9. | EASUME PERSONAL DESIGNATION  MICHAEL DESIGNATION  MICHAEL DESIGNATI     | Cesk Makhmut      Cesk Makhmut      Cesk Ma      | MANUMURA BEN KOMMAN<br>TAK<br>TAK<br>TAK<br>TAK<br>TAK<br>TAK<br>TAK<br>TAK<br>TAK<br>TAK                                                                                                    | <u>Cetak Maklumat</u><br>Sila membuat cetakan permohonan<br>yang telah berjaya dihantar.                                                                                                    |